# Georeferencing in ArcMap

 $\bullet \bullet \bullet$ 

DWJ Lab

# Creating a Working Folder

 Locate the desired PWSID on the dwj\_lab server & copy this PWSID folder onto your Desktop

|               | 000855               | C rand sectors.     | 10 . 10                        | ronder                    |             |       | 100 |
|---------------|----------------------|---------------------|--------------------------------|---------------------------|-------------|-------|-----|
|               | Clipboar             | d                   | Organize                       | New                       | Op          | Aen . | 5   |
|               | ← → + ↑ ■+1          | This PC > dwj_lab ( | \ces.it.vanderbilt.edu) (Z:) > | Additional files > Chatta | nooga       |       |     |
|               | CneDrive - Vander    | Name                | ^                              | Date modified             | Туре        | Size  |     |
| A 1           | THE THE RC           | TN0000024           |                                | 6/16/2021 2:13 PM         | File folder |       |     |
| IN ROOM PARTY | in Pu                | TN0000037           |                                | 6/16/2021 2:14 PM         | File folder |       |     |
|               | 30 Objects           | TN0000048           |                                | 6/16/2021 2:14 PM         | File folder |       |     |
|               | Desktop              | TN0000106           |                                | 6/16/2021 2:14 PM         | File folder |       |     |
|               | Documents            | TN0000107           |                                | 6/16/2021 2:15 PM         | File folder |       |     |
|               | Downloads            | TN0000117           |                                | 6/16/2021 2:15 PM         | File folder |       |     |
|               | Music                | TN0000122           |                                | 6/16/2021 2:16 PM         | File folder |       |     |
|               | Pictures             | TN0000136           |                                | 6/16/2021 2:16 PM         | File folder |       |     |
|               | sarl commons         | TN0000138           |                                | 6/16/2021 2:16 PM         | File folder |       |     |
|               | Niders               | TN0000169           |                                | 6/16/2021 2:17 PM         | File folder |       |     |
|               | Tideos               | TN0000174           |                                | 6/16/2021 2:17 PM         | File folder |       |     |
|               | Local Disk (Ci)      | TN0000178           |                                | 6/16/2021 2:17 PM         | File folder |       |     |
|               | GSDisk (D:)          | TN0000183           |                                | 6/16/2021 2:18 PM         | File folder |       |     |
|               | 🛫 dwj_lab (\\ces.it. | TN0000205           |                                | 6/16/2021 2:18 PM         | File folder |       |     |
|               | Additional files     | TN0000219           |                                | 6/16/2021 2:23 PM         | File folder |       |     |
|               | Chattanooga_5        | TN0000224           |                                | 6/1/2021 1:46 PM          | File folder |       |     |
|               | Chattaneoga L        | TN0000233           |                                | 6/1/2021 2:06 PM          | File folder |       |     |
|               | Columbia Stat        | TN0000269           |                                | 6/16/2021 2:25 PM         | File folder |       |     |
|               | Columbia 1173        | TN0000278           |                                | 6/16/2021 2:25 PM         | File folder |       |     |
|               | Columbia_Unix        | TN0000303           |                                | 6/16/2021 2:25 PM         | File folder |       |     |
|               | Cookeville_Stat      | TN0000325           |                                | 6/16/2021 2:26 PM         | Filefolder  |       |     |
|               | Cookeville_UT        | TN0000470           |                                | 6/1/2021 2:27 PM          | File folder |       |     |
|               | Jackson_StateP       | TN0000510           |                                | 6/16/2021 2:26 PM         | Filefolder  |       |     |
|               | Jackson_UTM.c        | TN0000525           |                                | 6/16/2021 2:27 PM         | File folder |       |     |
|               | JohnsonCity_U        | 1N0000551           |                                | 6/16/2021 2:27 PM         | File folder |       |     |
|               | Knoxville State      | 1110000552          |                                | 6/17/2021 9:01 AM         | File folder |       |     |
|               | Kennike UTM          | 1N0000576           |                                | 6/17/2021 9:01 AM         | File folder |       |     |
|               | Manakir Gat          | 1N0000613           |                                | 6/17/2021 9:02 AM         | File folder |       |     |
|               | Memphis_Stati        | TN0000634           |                                | 6/17/2021 9:02 AM         | File folder |       |     |

 Create a new folder on the Desktop with the following label: "LastName\_DWJ\_Working" example: Caiola\_DWJ\_Working

Copy the contents of the PWSID folder into this new folder

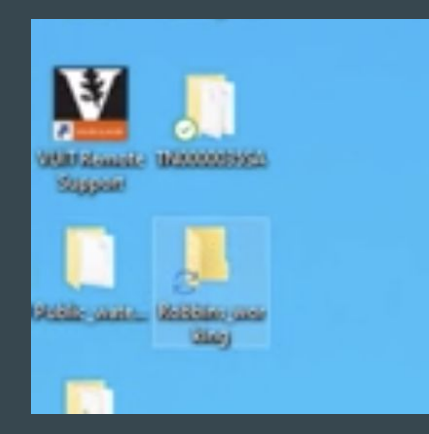

The content of this slide deck supports a manuscript in process, therefore, do not circulate further. This slide deck is not to be used for publication or any other research purposes. This research should be cited by as Caiola, Wyman, Crone, Robbins, and McDonald on behalf of the Vanderbilt University Drinking Water Justice Lab (2023).

igodol

#### **Creating a Personal Folder Connection**

 Now, we are going to open our map and if this your first time georeferencing for the DWJ Lab, go to "Catalog" → "Connect Folder" → locate the newly created "LastName\_working" folder from your Desktop

|                                                                                                    | Catalog + × 📝                                                                                                    |
|----------------------------------------------------------------------------------------------------|----------------------------------------------------------------------------------------------------|
| Customize Windows Help                                                                                                    |                                                                                                    |
| <ul> <li>Image: Second state of the second state of the second</li></ul> | Location: V:\Geos<br>Home - Docu<br>Folder Connect to a folder or disk drive<br>So you can work with its contents<br>V:\Geosp;<br>Public |
|                                                                                                    | 🗄 🔚 Additional files                                                                                                    |

#### Creating a Folder Connection to Server

- Go to "Catalog"  $\rightarrow$  "Connect Folder"  $\rightarrow$  follow this pathway:
  - "Geospatial Water Sanitation"/"WaterDatabase\_United\_States"/"Tennessee"/
     "-QA\_Restructure"/"Public\_water\_systems"
    - IMPORTANT: not "Public\_water\_systems\_test" OR "TN\_public\_water\_systems\_shared"

|                                                            | Catalog + × 📝                                     |
|------------------------------------------------------------|---------------------------------------------------|
| Customize Windows Help                                     |                                                   |
|                                                            |                                                   |
| 🗚 🚈 🕺 💿 Catalog                                            | Location: 🔁 V:\Geos Connect To Folder             |
| Open the Catalog window to<br>access and manage your data. | 🗄 🙀 Home - Docu Connect to a folder or dick drive |
| <ul><li>Press F1 for more help.</li></ul>                  | Folder Conne so you can work with its contents    |
|                                                            | 🗆 🔚 🔚 V:\Geosp; 🛛 in the Catalog.                 |
|                                                            | 🖂 🗁 Public                                        |
|                                                            | 🗄 🔚 Additional files 🛛 🖓                          |
|                                                            | 🗄 🖃 🚰 Chattanooga 🛛 🖓                             |

#### **Ensure Extensions are Selected**

Go to "Customize"  $\rightarrow$  "Extensions"  $\rightarrow$  ensure all extensions (3D Analyst, Geostatistical Analyst, Network Analyst, Publisher, Schematics, Spatial Analyst, & Tracking Analyst) are selected.

Х

Close

deling and 3D visualization.

| Customize                                     | Vindows Help                                                                                                    |   | Extensions                                                                                                    |
|-----------------------------------------------|----------------------------------------------------------------------------------------------------|---|----------------------------------------------------------------------------------------------------|
| Toolbars                                      |                                                                                                    |   | Select the extensions you want to use.                                                                                                    |
| Extension                                     | s                                                                                                    |   | CO Arasyst     Constant Arasyst     Constant Aralyst     Constant Aralyst     Detection Analyst                                                                                                    |
| Add-In M<br>Customiz<br>Style Man<br>ArcMap C | Extensions<br>Select the ArcGIS Desktop<br>extensions you want to use.<br>Extensions provide extended<br>capabilities and usually require<br>that you have a license to use<br>them. The dialog lists the<br>extensions that are currently<br>installed on your system and<br>which work with the application<br>you are currently using. | • | Publisher     Schematics     Spatial Analyst     Tracking Analyst     Solution:     3D Analyst 10.8.1     Copyright ©1999-2020 Earl Inc. All Rights Reserved Provides tools for surface modeling and 3D visualiza |
|                                               | you are currently using.                                                                                                    |   |                                                                                                    |

#### **Add Projections to Favorites**

- Right-click → select "Data Frame
   Properties" → a pop-up box will appear → search for the three projections we use as a lab (UTM, StatePlane, WGS):
  - Search by EPSG Codes:
    - WGS 1984 4326
    - UTM 16N 32616
    - State Plane 102736

| Data Frame Properties                                                                                                    | × |
|----------------------------------------------------------------------------------------------------|---|
| Feature Cache         Annotation Groups         Extent Indicators         Frame         Size and Positi           General         Data Frame         Coordinate System         Illumination         Grids                                                                                                    | n |
| Image: Second second second |   |
| Current coordinate system:<br>NAD_1983_StatePlane_Tennessee_FIPS_4100_Feet<br>WKID: 2274 Authority: EPSG<br>Projection: Lambert_Conformal_Conic<br>False_Easting: 1968500.0<br>False_Dorthing: 0.0<br>Central_Meridan: -86.0<br>Standard_Parallel_1: 35.25<br>Standard_Parallel_1: 35.25<br>Standard_Parallel_2: 36.41666666666666<br>Latitude_Of_Origing: 0.4333333333334<br>Linear Unit: Foot_US (0.3048006096012192)                                                                                                    |   |
| Transformations                                                                                                    |   |
| OK Cancel Apply                                                                                                    |   |

# Georeferencing Coordinate Settings

- When you begin to georeference, keep the map in the WGS 1984 (EPSG 4326) projection, to avoid complications
  - Be prepared to convert the output into both UTM\_Zone\_16N (for lab purposes) and NAD 1983 (for stakeholder purposes) during the digitization stage

#### Getting Reading to Georeference Pt. 1

- Use the "Add Data" Icon, which prompts a pop-up box and select "Add Basemap" → select "OpenStreetMaps" (OSM)
  - Utilize for georeferencing WLs and associated characteristics)
- Selecting this basemap, might prompt a "Geographic Coordinate Systems Warning". To fix the misaligning GCSs click "Transformation", which will prompt a new window

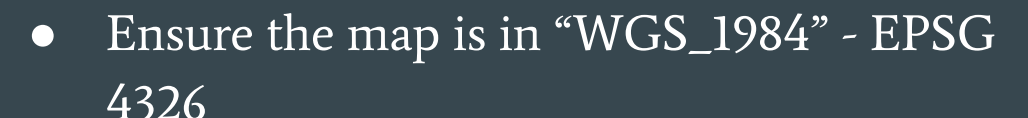

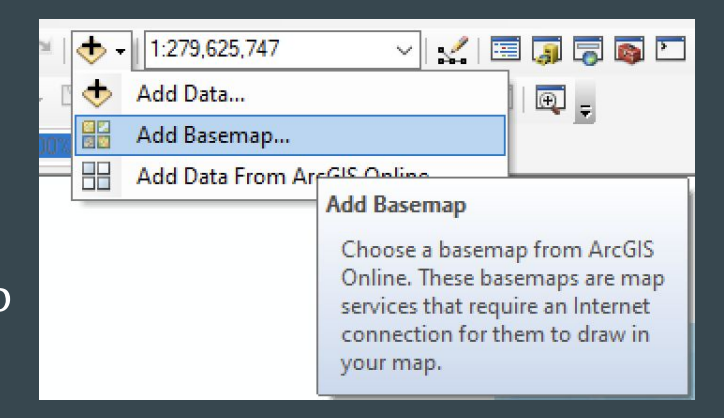

#### Getting Reading to Georeference Pt. 2

- Use the "Add Data" Icon from the previous slide, which prompts a pop-up box and select "Add Data". Locate the DWJ Lab folder connection and open the desired Field Office → PWSID → .tif file
  - If the map is not in a TIFF format, open the file on your computer → navigate the toolbar on your desktop → select "File" → scroll down to "Export..." → select the option "TIFF" option

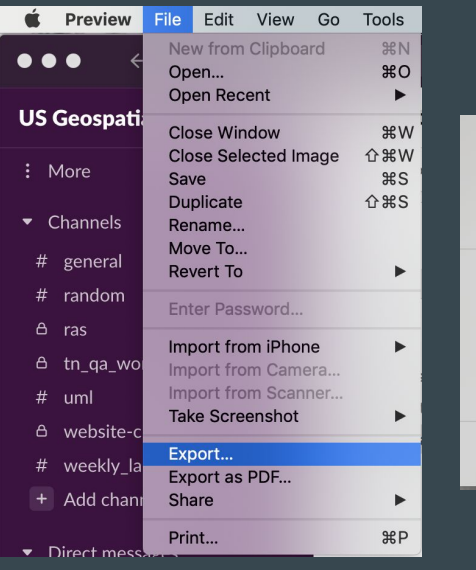

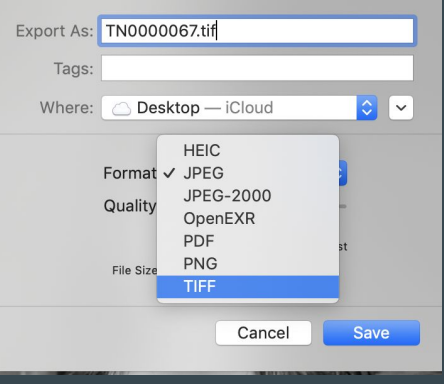

#### Getting Reading to Georeference Pt. 3

• Add the .tif map, which will prompt a window that asks if you wish to build pyramids, select "No"

 This might prompt a "Geographic Coordinate Systems Warning". If so, fix the misaligning GCSs by clicking "Transformation", which will prompt a new window (follow the same steps from the previous slide)

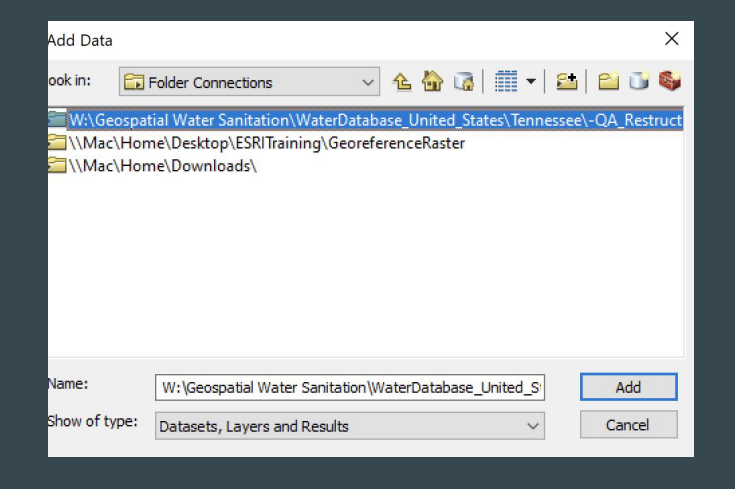

| Name:         | TN0000166.tif                |   | Add    |
|---------------|------------------------------|---|--------|
| Show of type: | Datasets, Layers and Results | ~ | Cancel |

# Locating this Map Spatially Pt. 1

- Locate a main road or feature on this .tif map and determine the town this CWS is located in
- Go to Google Maps & enter this information to locate this CWS
- Once you have located it, zoom out from this CWS on Google Maps and locate where it is in relation to other large cities/towns in TN (this will help you locate the CWS in ArcMap

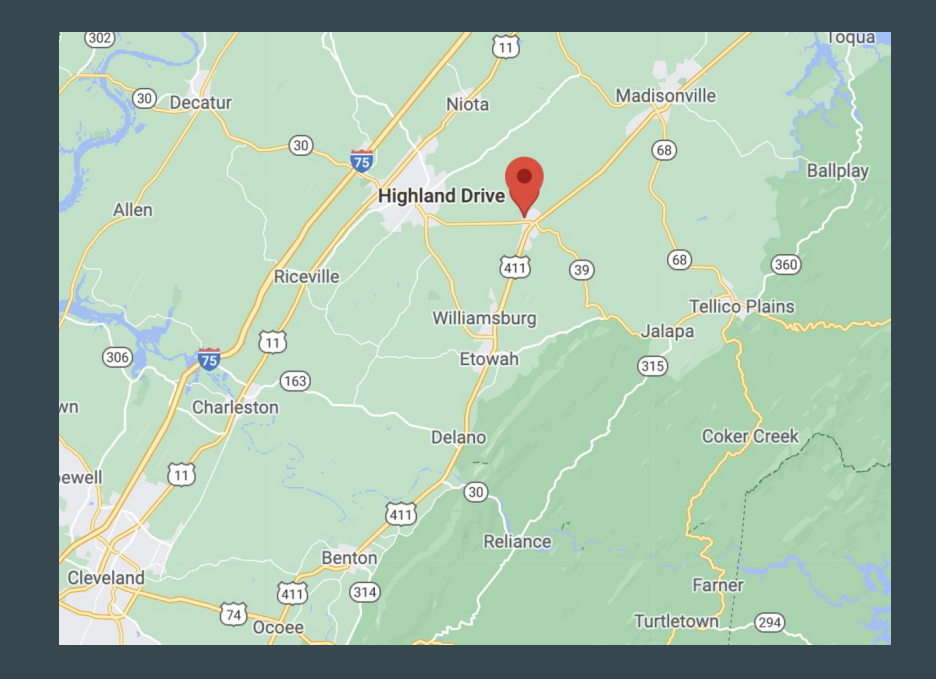

The content of this slide deck supports a manuscript in process, therefore, do not circulate further. This slide deck is not to be used for publication or any other research purposes. This research should be cited by as Caiola, Wyman, Crone, Robbins, and McDonald on behalf of the Vanderbilt University Drinking Water Justice Lab (2023).

# Locating this Map Spatially Pt. 2

• Open your basemap and zoom in on Tennessee and begin to locate the CWS (continue to reference Google Maps for assistance)

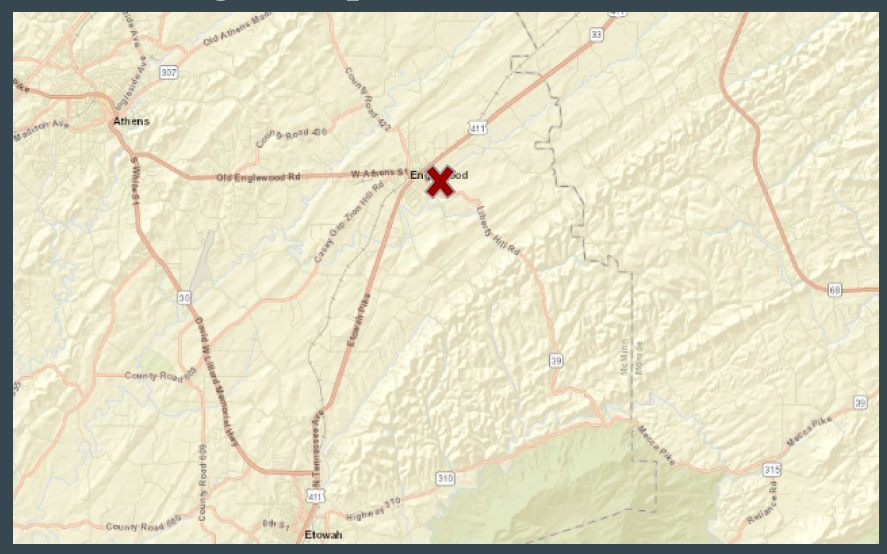

#### • Continue to zoom into the map on ArcMap, until you can find the CWS

#### Prepping to Georeference Pt. 1

To begin to georeference, go to "Customize"  $\rightarrow$  "Toolbars"  $\rightarrow$  select igodol"Georeferencing"

| 65,680                                                                            | Geoprocessing | Customize        | Windows              | Help     |
|-----------------------------------------------------------------------------------|---------------|------------------|----------------------|----------|
| Extensions<br>Add-In Manager<br>Customize Mode<br>Style Manager<br>ArcMap Options | :65,680       | Toolba           | rs                   | •        |
| Add-In Manager<br>Customize Mode<br>Style Manager<br>ArcMap Options               | a / E 🔛       | Extensi          | ons                  |          |
| Style Manager<br>ArcMap Options                                                   | - • • • • •   | Add-In<br>Custon | Manager<br>nize Mode |          |
| ArcMap Options                                                                    |               | Style M          | lanager              |          |
| Teetro                                                                            | Net al al     | ArcMa            | p Options            |          |
|                                                                                   | AND SHE       | int 1            | 1.13                 |          |
|                                                                                   |               |                  |                      | THE CENT |

| 3D Analyst                |                                                                                                    |
|---------------------------|----------------------------------------------------------------------------------------------------|
| Advanced Editing          |                                                                                                    |
| Animation                 |                                                                                                    |
| ArcScan                   |                                                                                                    |
| COGO                      |                                                                                                    |
| Data Driven Pages         |                                                                                                    |
| Data Frame Tools          | F-F                                                                                                    |
| Distributed Geodatabase   | and the                                                                                                    |
| Draw                      | אראט דרוס בקעד<br>אראט דרוס בקעד                                                                                                    |
| Edit Vertices             | ainnansa <u>Az</u> v∦ •                                                                                                    |
| Editor                    |                                                                                                    |
| Effects                   | 1.15                                                                                                    |
| Feature Cache             |                                                                                                    |
| Feature Construction      | 1                                                                                                    |
| Geocoding                 |                                                                                                    |
| Geodatabase History       | and the second second s |
| Geometric Network Editing | 34                                                                                                    |
| Georeferencing            | Star Start                                                                                                    |
| C THE IN THE              | S Carton &                                                                                                    |

# Prepping to Georeference Pt. 2

- Once the "Georeferencing" bar has appeared, ensure your .tif map is selected and click on the drop-down arrow to select "Fit to Display"
- Now, we are going to start adding "Control Points", which will help us geospatially place our map
  - Click on the "Add Control Points" Icon and Zoom in on your .tif map

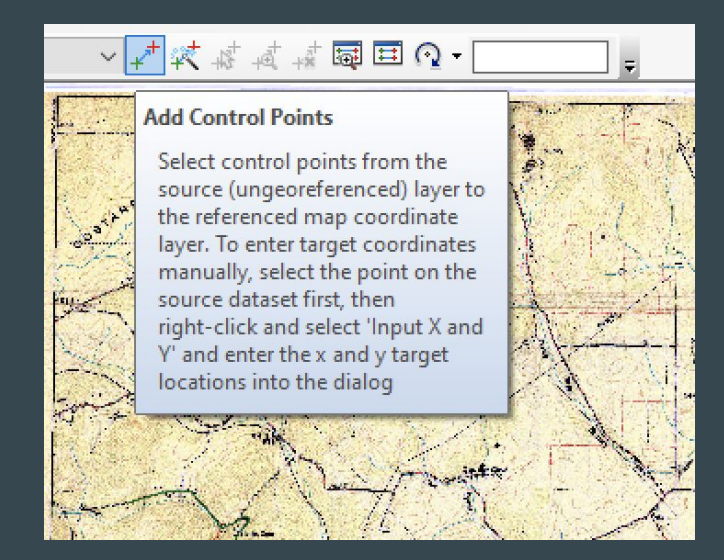

# Georeferencing Pt. 1

- Locate a distinctive feature (an intersection of two roads, etc.) on the .tif map and place a "Control Point" here by clicking
- Once you have clicked on this point, an attached string will appear from the point you just selected → drag this string and click whenever you find the corresponding point on the basemap (you can see the basemap by un-selecting the .tif map in the Table of Contents)

#### Look at pictures for reference

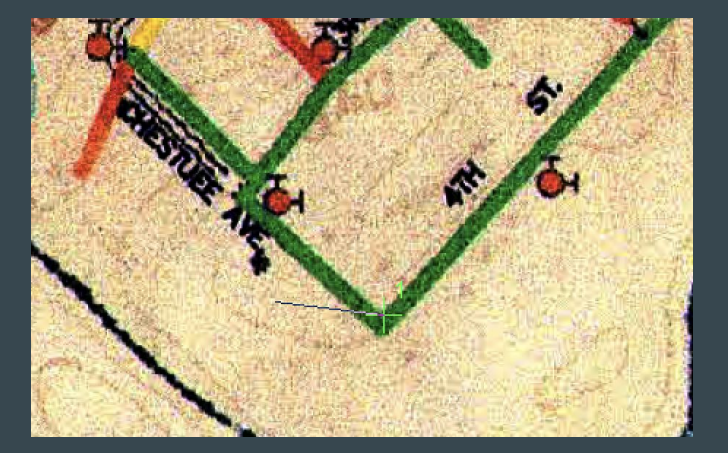

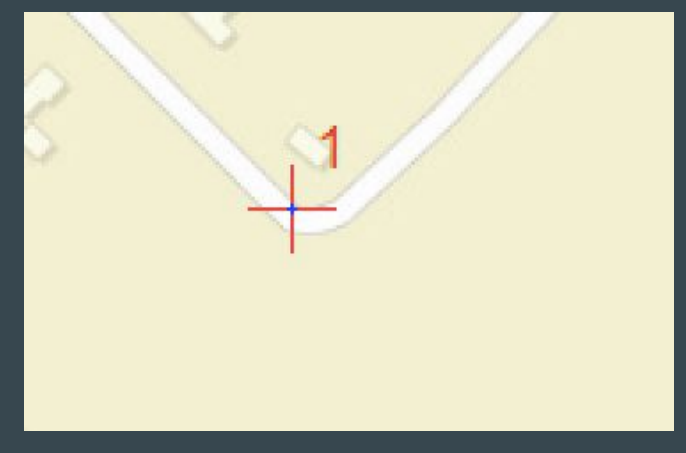

# Georeferencing Pt. 2

- Continue adding "Control Points" around the map
  - Make sure these points are equally distributed around the map
  - Select a minimum of 8 "Control Points" (some maps may need more depending on the complexity)
- Each time you add a "Control Point", the .tif map moves closer to its actual geospatial location
- IMPORTANT STEP: On the georeferencing bar, go to the "View Link Table" and scroll to the very right and check the "Residual" Column
  - Make sure the residuals are extremely close to 0 (this means your "Control Points" are geospatially close to the actual set X & Y coordinates)
  - The residuals should get closer to 0, the more control points you add

The content of this slide deck supports a manuscript in process, therefore, do not circulate further. This slide deck is not to be used for publication or any other research purposes. This research should be cited by as Caiola, Wyman, Crone, Robbins, and McDonald on behalf of the Vanderbilt University Drinking Water Justice Lab (2023).

#### Double-Checking the GCS

- After you are satisfied with your "Control Points" and Residual Value (less than 0.5), right-click on "Layers", which will prompt a pop-up box, and scroll down & select "Properties"
- This will prompt a pop-up window ("Data Frame Properties"), and go to the "Coordinate System" Tab.
  - Ensure the projection is: WGS\_1984 EPSG 4326
- No need to set GCS for stakeholder and lab use until after digitization is complete

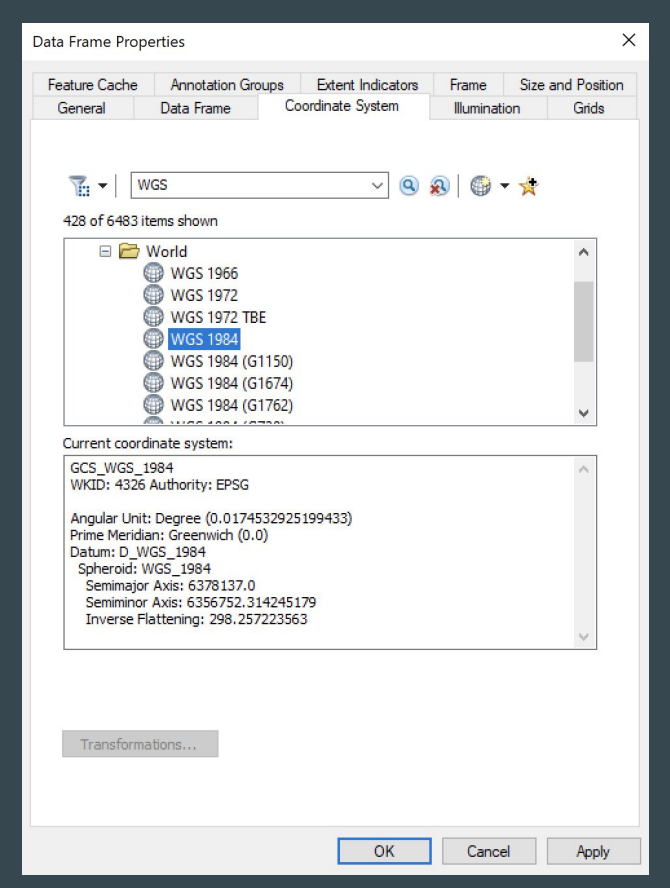

# Finishing & Saving Your Work

- If you are satisfied with your georeferencing (residuals are close to 0, if not 0), then go to the "Georeferencing" toolbar
- From the Georeferencing box, click the drop-down arrow and select "Rectify"
  - Save the newly georeferenced .tif map (ensure the "Output" is the RawData folder of the PWSID you just georeferenced)
  - Use this nomenclature: TNXXXXXX.modified.tif

|   | Update Geore                                                    |                                       |                  |
|---|-----------------------------------------------------------------|---------------------------------------|------------------|
|   | Rectify                                                         |                                       |                  |
| ~ | Fit To Display<br>Update Displ<br>Auto Adjust<br>Flip or Rotate | Rectify<br>Save the curre<br>dataset. | nt warp to a new |